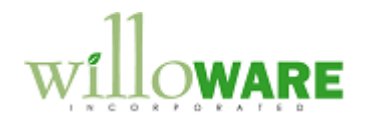

DS0432 Assembly Serial Entry & SVC Enhancements

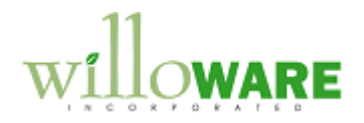

## **Table of Contents**

| Table of Contents                                          | 2 |
|------------------------------------------------------------|---|
| Problem Definition                                         | 3 |
| Problem Definition                                         | 3 |
| Solution Overview                                          | 5 |
| Solution Overview                                          | 5 |
| Design Features                                            |   |
| Item Kit Assignment                                        |   |
| Assembly Serial Entry                                      |   |
| Auto-Generate Component Equipment Records & Configurations |   |
| Service Call Enhancements                                  |   |
| Service Records Audit Trail                                |   |
|                                                            |   |

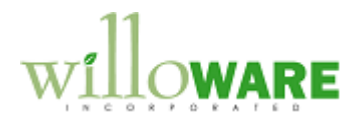

### **Problem Definition**

| Problem Definition                                                                                                    | CCDA |
|----------------------------------------------------------------------------------------------------|------|
| ACME Co. produces serial numbered units with several serial numbered subassemblies.<br>Many of these items are from subcontractors and never go through ACME inventory.                                                                                                    |      |
| GP Manufacturing is used to produce the complete unit, and many of the subcontracted items are not part of the Picklist. GP provides a way to record the serial number of the final assembly but since the subassemblies are not part of the Picklist, there is no place to record these serial numbers. Many of the subassemblies also have serialized subassemblies that need to be recorded.          |      |
| GP Service is used to track equipment records, configurations and returns. When a sales invoice is posted, the Service module automatically creates Equipment Records (ER) for the serial number of the final unit, but not for serialized subassemblies.                                                                                                    |      |
| ACME processes all returns from Service Calls. The RMA is generated from the Service Call Parts Line. ACME adds an "R" suffix to the item number of the returned serial number before creating the RMA and an ER Supersession is created to update the Equipment Record with the "R" suffix.                                                                                                    |      |
| A solution is required that will allow ACME to record the serial numbers of the subassemblies that will be linked to its final serial numbered unit. ACME should be able to record this information at any time during the manufacturing process, and also change the information up to the time of shipping. The user should be able to use a scanner to scan the serial numbers for the subassemblies. |      |
| The list of subassembly items that need to be tracked will be listed in a Kit item, so a method needs to be provided to tie the final unit item number to the kit item number. This information should be used to provide the user with an entry window that shows the subassembly item numbers, and provides a place to enter their serial numbers.                                                     |      |

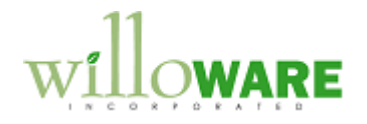

for each of the tracked subassemblies and build a multi-level configuration.

When an I-Line item is added to a SVC Call, an "R" needs to be added to the item number in the 6<sup>th</sup> position and used for the R-Line. If the I-Line item is serialized, and more than one item exists in the item master with the same first 5 digits, a window needs to pop-up, allowing the user to select which item to choose.

When the SN is identified on the replacement item, the replacement serial number should replace the returned serial number on its configuration. The new serial number is installed by the tech, it needs to take over the warranty and contract information from the returned serial number. The warranty on the replacement serial number is the remaining warranty of the returned serial number or 90 days, whichever is greater. The returned item needs to be canceled off the contract.

If an item number that ends in "RR" is entered as the I-Line, this needs to be treated as a Repair and Return as follows:

- 1. If the "RR" item doesn't already exist, it needs to be created as a copy of the SVC Call header item, but at \$0 cost.
- 2. When the R-Line is returned, an equipment record is created for the "RR" item that is a duplicate ER of the item from the SVC Call header.
- 3. When the I-Line is shipped, the ER for the "RR" item is moved to the Equipment Record Audit table and then deleted from the SVC Master table.

Occasionally, the actual serial number returned to inventory is different than the serial number on the RMA. Since the linked In-Transit Transfer changes the equipment record customer and equipment status before the RMA is received, the original serial number is left with the wrong customer and status. ACME needs the original equipment record to change back to the original customer and the equipment status back to the default equipment status.

SVC allows saving default accounts to service types. These account numbers are used by SVC when billing a SVC Call. Once account type absent from this list is for Markdowns. ACME would like to record a default Markdown account number and have it flow to billing.

All changes to Equipment Records and Configurations need to be recorded in an audit table and be viewable from the UI.

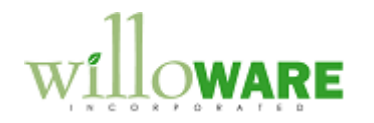

### **Solution Overview**

| Solution Overview                                                                                                    |                                                                |                                                         |                 |                             | CCDA |
|----------------------------------------------------------------------------------------------------|----------------------------------------------------------------|---------------------------------------------------------|-----------------|-----------------------------|------|
| Serial N                                                                                                    | lumber Linking                                                 |                                                         |                 |                             |      |
| The proposed solution will link a manufactured finished item to a GP Kit item. The kit will be created to include the serial numbered subassemblies that need to be linked to the finished good.                                                                                                    |                                                                |                                                         |                 |                             |      |
| At any time during the manufacturing process, a window will then be used to record the serial numbers of the subassemblies. The serial numbers will also be able to be modified up to the time the finished item is shipped. After that time the information is only viewable. The serial selection window will be optimized to allow a scanner to be used to scan the serial numbers for the subassemblies. |                                                                |                                                         |                 |                             |      |
| Equipm                                                                                                    | ent Records & Co                                               | nfiguration Modification                                |                 |                             |      |
| When the finished item Equipment Record is created at the time of SOP Invoice posting, the system will also loop through the subassembly tree and create ERs for each of the linked subassemblies and build a multi-level configuration. The configuration will be named by using the Finished Item Serial Number.                                                                                           |                                                                |                                                         |                 |                             |      |
| Service                                                                                                    | Call Modification                                              |                                                         |                 |                             |      |
| Perman<br>When a<br>6 <sup>th</sup> posit<br>Line                                                                                                    | nent Swapping<br>n I-Line item is adde<br>ion and used for the | ed to a SVC Call, an "R" will l<br>R-Line. For example: | be adde<br>Line | d to the item number in the |      |
| Туре                                                                                                    | Orig Item Num                                                  | Item Type                                               | Туре            | New Item Num                |      |
| I                                                                                                    | 85025                                                          | new 5 digit part                                        | R               | 85025R                      |      |
| I                                                                                                    | 85025R                                                         | refurb 5 digit                                          | R               | 85025R                      |      |
| I                                                                                                    | 85025-xx                                                       | new 8 digit part                                        | R               | 85025R-xx                   |      |
| I                                                                                                    | 85025R-xx                                                      | refurb 8 digit                                          | R               | 85025R-xx                   |      |

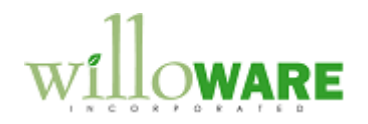

If the new R-Line does not exist in inventory, it will be added to the item master as an exact duplicate of the I-Line, but at 50% of the original cost.

If the I-Line item is serialized, and more than one item exists in the item master with the same first 5 digits, a window needs to pop-up, allowing the user to select which item to choose.

| letum nem selet                             | t                                        |   |
|---------------------------------------------|------------------------------------------|---|
| elect Cancel                                |                                          |   |
|                                             | 04004 or                                 |   |
| Item Numbe                                  | r[84004-25                               |   |
| Description                                 | Blue Fuse                                | 1 |
|                                             |                                          |   |
| Item Number                                 | Description                              |   |
| Item Number<br>84004                        | Description<br>Fuse                      |   |
| Item Number<br>84004<br>84004R              | Description<br>Fuse<br>Fuse              |   |
| Item Number<br>84004<br>84004R<br>84004R-25 | Description<br>Fuse<br>Fuse<br>Blue Fuse |   |

The header displays the I-Line from SVC Call Parts. The scrolling window displays all items in the item master that begin with the same 5 digits as the I-Line. The user can select an item and click SELECT to update the R-Line with the selected item, or choose CANCEL to close the window and use the I-Line as the R-Line item.

When the SN is identified for the returned item ("R"-Item), a supersession will be automatically generated to update the ER with the new "R" item number.

When the SN is identified on the replacement item, the replacement serial number will replace the returned serial number on its configuration. When the new serial number is installed by the tech (QTY Sold field is updated), it will take over the warranty and contract information from the returned serial number. The warranty on the replacement serial number is the remaining warranty of the returned serial number or 90 days, whichever is greater.

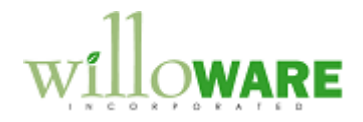

The returned item will be canceled off the contract.

The Equipment Records of the replacement serial number and returned serial number will each be updated. The replacement SN will have the returned serial number saved to the User Defined 5 field on its ER, while the returned SN will have "REPLACED" saved to its User Defined 5 field and the replacement SN saved to the Reference Field. The Version field on both ER's will have the SVC Call number saved to it.

NOTE: If the returned item serial number is not known when the replacement item is installed, the warranty information will and configuration will update when the returner serial number RMA is generated.

#### Return and Repair of Serialized Equipment

If an item number that ends in "RR" is entered as the I-Line, this will be treated as a Repair and Return and the following will occur:

- 1. If the "RR" item doesn't already exist, it will to be created as an exact duplicate of the SVC Call header item, but at \$0 cost.
- 2. When the R-Line is returned, an equipment record is created for the "RR" serial number that is a duplicate ER of the item from the SVC Call header.
- 3. When the I-Line Qty Sold is updated, the ER for the "RR" item is moved to the Equipment Record Audit table and then deleted from the SVC Master table.

#### RMA Serial Number Swapping

Occasionally, the actual serial number returned to inventory is different than the serial number on the RMA. Since the linked In-Transit Transfer changes the equipment record customer and equipment status before the RMA is received, the original serial number is left with the wrong customer and status. The original equipment record will change back to the original customer and the equipment status back to the default equipment status.

#### Service Type Default Markdown Account

SVC allows saving default accounts to service types. These account numbers are used by SVC when billing a SVC Call. One account type absent from this list is for Markdowns. Users can record a default Markdown account number and have it flow to the invoice when billing.

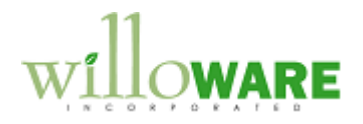

| Service Type Account Extras will be a new window accessed from the Service Type Account window.                                                                                                    |  |
|----------------------------------------------------------------------------------------------------|--|
| (Service Type Maintenance >> Accounts button >> Additional >> Account Extras)                                                                                                    |  |
| Account Extras X<br>OK Cancel                                                                                                    |  |
| Markdown 000-4180-00 (1)<br>Description Markdown account                                                                                                    |  |
| = Lookup Button                                                                                                    |  |
| The user will enter an account number or select one from the lookup. If the user clicks OK, the account number entered into the window will be linked to the Service Type. When an Invoice is generated from a SVC Call with that Service Type, the indicated Markdown account will be used.       |  |
| ER and Config Audit Trail                                                                                                    |  |
| <ul> <li>An audit trail will be created for Equipment Record and Configuration changes. When a change is made to the following fields of the ER, a complete snapshot of the ER will be captured: <ul> <li>Customer ID</li> <li>Address ID</li> <li>Any Warranty ID or Dates</li> </ul> </li> </ul> |  |
| <ul> <li>A snapshot will be taken of the entire Configuration when the following fields are changed:</li> <li>Customer ID</li> <li>Primary Address</li> <li>Any change to a line</li> </ul>                                                                                                    |  |

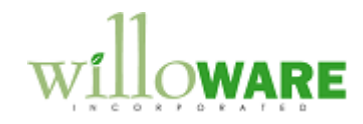

| The archived ERs and Configurations will be viewable in GP through Inquiry windows. |  |
|-------------------------------------------------------------------------------------|--|
|                                                                                     |  |

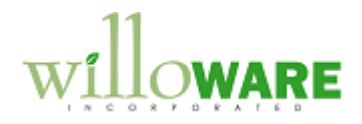

# **Design Features**

| Item Kit As                                                                                                    | signment                                                                                                    | CCDA |
|----------------------------------------------------------------------------------------------------|----------------------------------------------------------------------------------------------------|------|
| A new window v<br>Cards >> Invent<br>when Item Main                                                                                                 | vill be created called Item Kit Assignment, which will be accessed from<br>ory >> Item Kit Assignment. It can also be opened from the Extras menu<br>tenance is open.<br>Item Kit Assignment<br>Save Delete Clear<br>Item Number 100XLG<br>Description Green Phone<br>Kit Item 100XLG KIT<br>Description Subassembly Kit for 100XLG |      |
|                                                                                                    | GCDD                                                                                                    |      |
| _                                                                                                    | = Lookup Button                                                                                                    |      |
| Field                                                                                                    | Function                                                                                                    |      |
| Item Number                                                                                                    | If opened from Item Maintenance the Item Number will auto-<br>populate. Otherwise the user will enter an item number, or select<br>one from the lookup. If an item-kit assignment exists it will be<br>displayed, and the Kit Item field and lookup will be disabled.                                                               |      |
| Description Fills from Item Master                                                                                                    |                                                                                                    |      |
| Kit ItemUser will enter or select a Kit Item from the item number lookup.<br>This field will validate that the selected item is an Item Type = KIT. |                                                                                                    |      |

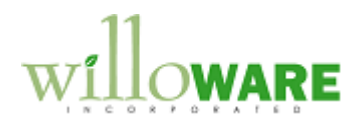

| Description                                    | Fills from Item Master                                                                                              |  |
|------------------------------------------------|----------------------------------------------------------------------------------------------------|--|
| Scroll Buttons                                 | Will move through the list of Item-Kit assignments.                                                                 |  |
| The window will not all would have to be delet | ow an item to be assigned to more than one kit. The existing item-kit ed before creating a new item-kit assignment. |  |

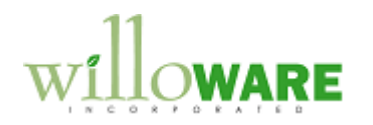

| Assembly Serial Entry                                                                                                    | CCDA |
|----------------------------------------------------------------------------------------------------|------|
| A new window will be created called Assembly Serial Entry. This window will be available<br>from the following locations:<br>MO Entry via Extras >> Additional >> Assembly Serial Entry<br>MO Receipt Entry via Extras >> Additional >> Assembly Serial Entry<br>Transactions >> Inventory >> Assembly Serial Entry<br>Assembly Serial Entry<br>Clear<br>Item Number 100XLG<br>Description Green Phone<br>Kit Item 100XLG KIT<br>Description Subassembly Kit for 100XLG<br>Serial Number 123456<br>Genoment MEMMOD002<br>Serial Number 11X2008-00<br>Genation Strategies (Serial Number 11X2008-00<br>Genation Strategies (Serial Number 11X |      |
|                                                                                                    |      |

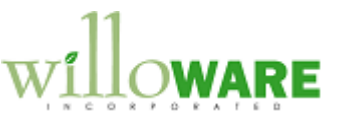

In the actual user interface the user will be able to "mark" an item in the Tree View, this is shown here as an asterisk. After selecting an item from the Tree View, the Serial Number Entry field on the right will become enabled and display the Item Number for the selected Item.

| Field             | Function                                                                    |
|-------------------|-----------------------------------------------------------------------------|
| Manufacture Order | When opened from MO Entry or MO Receipt Entry the MO Number                 |
|                   | will pull from the previous MO window. The user does not have to            |
|                   | enter a Manufacturing Order—see Serial Number field below.                  |
| Item Number       | Populates from the MO. User can also lookup or enter an Item                |
|                   | Number if the window is not opened from MO Entry or MO Receipt              |
|                   | Entry.                                                                      |
| Description       | Populates from the Item Master                                              |
| Kit Item          | Populates from Item-Kit Assignment. If an Item-Kit assignment               |
|                   | exists this field will automatically fill, and the field and lookup will be |
|                   | locked.                                                                     |
|                   |                                                                             |
|                   | If an Item-Kit does not exist, the user can select a kit here. They         |
|                   | will then be prompted if they want to create a new Item-Kit                 |
|                   | Assignment, which will then open the Item-Kit Assignment window.            |
| Kit Description   | Populates from the Item Master                                              |
| Serial Number     | The user can enter a serial number, or select one from the Lookup.          |
|                   | If a MO is selected, the serial number lookup will show serial              |
|                   | number from both Manufacturing Serial Number Pre-Entry, and                 |
|                   | serial numbers on posted MO Receipts.                                       |
|                   | If just an Itom Number is selected, the Leekup will show serial             |
|                   | numbers from the Inventory Serial Number Master                             |
| ree View          | Shows the exploded Kit-BOM for the parent item where each node              |
|                   | is an Item Number-Serial Number pair. As shown above empty                  |
|                   | nodes (?) are created for each unit of a subassembly. For the               |
|                   | CBA10G assembly the window shows it contains 4 FACH of DIO-                 |
|                   | 1A, none of which have been assigned serial numbers vet.                    |
| Serial Number     | When a part is marked in the Tree View, the Serial Number field             |

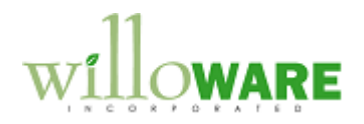

|                                                                                                    | will display the part number. The user will enter the new serial number, then click ADD.                                                                                                    |  |  |
|----------------------------------------------------------------------------------------------------|----------------------------------------------------------------------------------------------------|--|--|
| ADD                                                                                                    | The Add button will assign the Serial Number to the selected node in the tree.                                                                                                    |  |  |
| Clear                                                                                                    | Clears the screen                                                                                                    |  |  |
| When the user enters<br>the Parent Item linked<br>and if it is on the Kit. I<br>that component. If the<br>continue down to the r                                                                                                    | or selects a parent-item serial number, the system will read through<br>Kit-BOM, and check each component to see if it is serial numbered<br>f so, it will create empty item-serial nodes, 1 per BOM Quantity, for<br>e component is also a made item with a linked kit, the process will<br>next level in the Kit-BOM.                         |  |  |
| The Kit U of M and Qu                                                                                                    | antities are not used.                                                                                                    |  |  |
| The SOLD Flag will be<br>The user will be able t<br>serial number informa                                                                                                    | e marked if the parent serial number exists on a posted sales invoice.<br>o view the serial number information in the Tree View, but not edit the<br>tion.                                                                                                    |  |  |
| The system will be set<br>component serial num<br>system will locate the<br>the user scans the a s<br>the next item number                                                                                                    | up to allow for efficient use of a scanner while entering the sub-<br>bers. When the parent serial number is entered into the window, the<br>first sub-component on that needs a serial number and select it. When<br>erial number, the ADD button will automatically be clicked and then<br>without a serial number assigned will be selected. |  |  |
| The method that the system uses to find the next required serial number is to process down each branch of the tree before proceeding to the next branch. In the mock-up above, the order of serial number processing if using the automated scanner method would have been: |                                                                                                    |  |  |
| MEMMOD001 - CBA1                                                                                                    | 0G – MEMMOD002 – BA100G – TA100G – GA100G                                                                                                    |  |  |
| The user can also use                                                                                                    | the keyboard and mouse to assign serial numbers in any sequence.                                                                                                    |  |  |

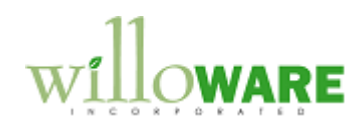

| Auto-Generate Component Equipment Records & Configurations                                                                                                    | CCDA |
|----------------------------------------------------------------------------------------------------|------|
| When a Sales Invoice is posted that contains a serial numbered item, the Service module will automatically create an Equipment Record (ER) for the top-level item.                                                                                                    |      |
| The custom code will monitor the sales posting activity. When a top-level serial number is posted, the system will locate it in the Assembly Serial BOM table, then create ERs for each subassembly Item Number-Serial Number pair that has been linked to the top level item.                                                                                                    |      |
| Each ER will add the SOP Number and Ship Date from the posted invoice. Each will have its own Warranty Codes based on the item setup.                                                                                                    |      |
| It will also create Service Configuration records to tie the subassemblies to the top-level unit.<br>The Service Configuration will be created with the same structure as the Assembly Serial<br>Kit-BOM for the top-level unit. The name for the Configuration will be the Finished Item<br>Serial Number. The description will include the SOP Invoice Number and the Finished Item<br>Number. |      |

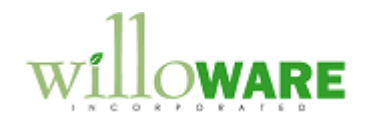

| Service Call Enhancements     | CCDA |
|-------------------------------|------|
| See Solution Overview Section |      |

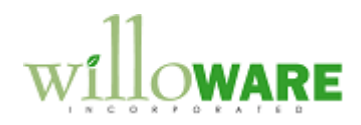

| Service Records Audit Trail                                                     |                                                                               |                                             |                                                      |                                                     |                                     |                                                    |                                  | CCDA |
|---------------------------------------------------------------------------------|-------------------------------------------------------------------------------|---------------------------------------------|------------------------------------------------------|-----------------------------------------------------|-------------------------------------|----------------------------------------------------|----------------------------------|------|
| ACME wants<br>is made to the<br>• Custo<br>• Addre<br>• Any V<br>Navigation: In | to create a<br>following f<br>omer ID<br>ess ID<br>Varranty ID<br>quiry >> Se | n audit<br>fields of<br>or Date<br>ervice C | trail of cha<br>the ER, a<br>es<br>Call >> Eq        | anges to ERs a<br>a complete sna<br>uipment Audit l | and Con<br>Ipshot o<br>Inquiry      | figurations. W<br>f the ER will b                  | /hen a change<br>e captured:     |      |
|                                                                                 |                                                                               |                                             |                                                      |                                                     |                                     |                                                    |                                  |      |
| -                                                                               | File Edit Tools                                                               | Heln Debug                                  |                                                      |                                                     |                                     | sa Fabrikam Inc. 4/12/20                           | 17                               |      |
|                                                                                 | 🖌 OK 🛛 🖧 Clear                                                                |                                             |                                                      |                                                     |                                     |                                                    |                                  |      |
|                                                                                 |                                                                               | L ID 4 005 40074                            |                                                      |                                                     | .                                   |                                                    | -                                |      |
|                                                                                 | Equipment Number                                                              | 4-F 2094A                                   |                                                      | Uhange Date <                                       | <                                   | >                                                  |                                  |      |
|                                                                                 | item reamber                                                                  | Laserjet Printer                            |                                                      | Equipment Status                                    | INSTALL                             | Qty 1.00                                           |                                  |      |
|                                                                                 | Serial Number                                                                 | WD106546271                                 |                                                      | Reference                                           | 2094-271                            |                                                    |                                  |      |
|                                                                                 | Customer ID                                                                   | ASSOCIAT0001                                |                                                      | Version                                             |                                     |                                                    |                                  |      |
|                                                                                 |                                                                               | Associated Insu                             | rance Company                                        | Asset Tag                                           |                                     |                                                    |                                  |      |
|                                                                                 | Address ID                                                                    | PRIMARY                                     |                                                      | Service Area                                        | CENTRAL                             | Central Service Area                               |                                  |      |
|                                                                                 | Contact Name                                                                  | Dmitry Rodin                                |                                                      | Office ID                                           |                                     | I                                                  |                                  |      |
|                                                                                 | Address                                                                       | 309 Garden Ma                               | I                                                    | Tech ID                                             |                                     | - Cf                                               |                                  |      |
|                                                                                 |                                                                               |                                             |                                                      | Date History:                                       |                                     |                                                    |                                  |      |
|                                                                                 |                                                                               |                                             |                                                      | Ship                                                | 7/7/2004                            |                                                    |                                  |      |
|                                                                                 | City                                                                          | Lincoln                                     |                                                      | Install                                             | 7/7/2004                            |                                                    |                                  |      |
|                                                                                 | ZIR Code                                                                      | 68502-3090                                  |                                                      | Hegister                                            | 77772004                            |                                                    |                                  |      |
|                                                                                 | Country                                                                       | USA                                         |                                                      | Last Serviced                                       |                                     |                                                    |                                  |      |
|                                                                                 | Time Zone                                                                     | CST Central T                               | ime Zone                                             |                                                     |                                     |                                                    |                                  |      |
|                                                                                 | Vendor ID                                                                     |                                             |                                                      | PM Month                                            |                                     | -                                                  |                                  |      |
|                                                                                 | Vendor Warranty                                                               |                                             |                                                      | PM Dav                                              | _                                   |                                                    |                                  |      |
|                                                                                 | Vendor Warranty Start                                                         | 0/0/0000                                    | End 0/0/0000                                         | Contract                                            |                                     |                                                    |                                  |      |
|                                                                                 | Seller Warranty                                                               |                                             |                                                      | Contract Type                                       |                                     |                                                    |                                  |      |
|                                                                                 | Seller Warranty Start                                                         | 0/0/0000                                    | End 0/0/0000                                         | Contract Start/End                                  | 0/0/0000 .                          | 0/0/0000                                           |                                  |      |
|                                                                                 |                                                                               |                                             |                                                      |                                                     |                                     | (                                                  | )                                |      |
| -                                                                               |                                                                               |                                             |                                                      |                                                     |                                     |                                                    | <b></b> ,                        |      |
| A custom Equ<br>window above<br>demonstratior<br>existing Inquir                | ipment Inq<br>is a modif<br>purposes<br>y window c                            | uiry wir<br>ied vers<br>. Since<br>cannot b | ndow will b<br>sion of the<br>the audite<br>be used. | be created simi<br>real Equipmened records will     | ilar to th<br>nt Inquir<br>be store | e window abo<br>ry, and is provi<br>ed in a custom | ve. The<br>ded for<br>table, the |      |
|                                                                                 |                                                                               |                                             |                                                      |                                                     |                                     |                                                    |                                  | 1    |

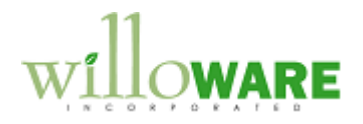

| The key change i<br>Equipment record<br>The use can click<br>forwards and bac          | s the addition of the Change Date field in the upper right. When an<br>I is retrieved the window will default to show the most recent change first.<br>the scroll buttons on either side of the Change Date field to move to<br>kwards through the change history. |
|----------------------------------------------------------------------------------------|----------------------------------------------------------------------------------------------------|
| This window will s<br>must be viewed th                                                | show only archived versions of the Equipment records. The current version<br>nrough the standard Field Service windows.                                                                                                    |
| A snapshot shoul<br>changed:<br>Custome<br>Primary A<br>Any chan<br>Navigation: Inquir | d also be taken of the entire Configuration when the following fields are<br>r ID<br>Address<br>ge to a line<br>ry >> Service Call >> Configuration Audit Inquiry                                                                                                  |
|                                                                                        |                                                                                                    |
|                                                                                        | A Configuration Maintenance                                                                                                    |
|                                                                                        | File Edit Tools Help Debug sa Fabrikam, Inc. 4/12/2017                                                                                                    |
|                                                                                        | Done d Clear                                                                                                    |
|                                                                                        | Configuration Reference         CR03030         Change Date         >           Description           >                                                                                                    |
|                                                                                        |                                                                                                    |
|                                                                                        | Lustomer Name World Enterprises                                                                                                    |
|                                                                                        |                                                                                                    |
|                                                                                        | Address ID PRIMARY                                                                                                    |
|                                                                                        | Parent Information:                                                                                                    |
|                                                                                        | Equipment Item                                                                                                    |
|                                                                                        | Level u sequence U                                                                                                    |
|                                                                                        | Equipment Number Quantity A<br>Install Date V                                                                                                    |
|                                                                                        | 22071904 2-A3284A 1.00                                                                                                    |
|                                                                                        | Udd Core Server 5/5/2014 III<br>14/30/B/0827 4.E-2014/A 100                                                                                                    |
|                                                                                        | Laserje Printer 2/20/2004                                                                                                    |
|                                                                                        | 0.00                                                                                                    |
|                                                                                        | 0/0/0000                                                                                                    |
|                                                                                        |                                                                                                    |
|                                                                                        |                                                                                                    |
|                                                                                        |                                                                                                    |
|                                                                                        |                                                                                                    |

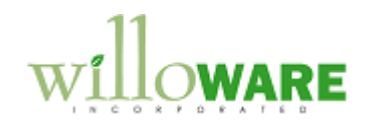

| A custom Configuration Inquiry window will be created similar to the window above. The window above is a modified version of the Configuration Maintenance window, and is provided for demonstration purposes. Since the audited records will be stored in a custom table, the existing Maintenance window cannot be used.                                                                                                    |  |
|----------------------------------------------------------------------------------------------------|--|
| The Configuration Inquiry will be view-only, allowing no changes to the historical record.<br>After selecting a Configuration Reference, the window will display the most recent change.<br>The use can click the scroll buttons on either side of the Change Date field to move to<br>forwards and backwards through the change history. If the configuration contains multiple<br>levels the user will be able to select a line and move Down or Up in the configuration. |  |
| This window will show only archived versions of the Configuration records. The current version must be viewed through the standard Field Service windows.                                                                                                    |  |